Incepand cu data de 15 Iunie 2022, browserul Internet Explorer, prin intermediul caruia accesati aplicatia de titluri de proprietate, DDAPT, a devenit indisponibil. Descriem mai jos solutii alternative pentru accesarea acesteia:

- 1. In browserul Microsoft Edge in modul Internet Explorer;
- 2. In browserul Google Chrome folosind extensia IE Tab;
- Activarea modului Internet Exporer in browserul Microsoft Edge

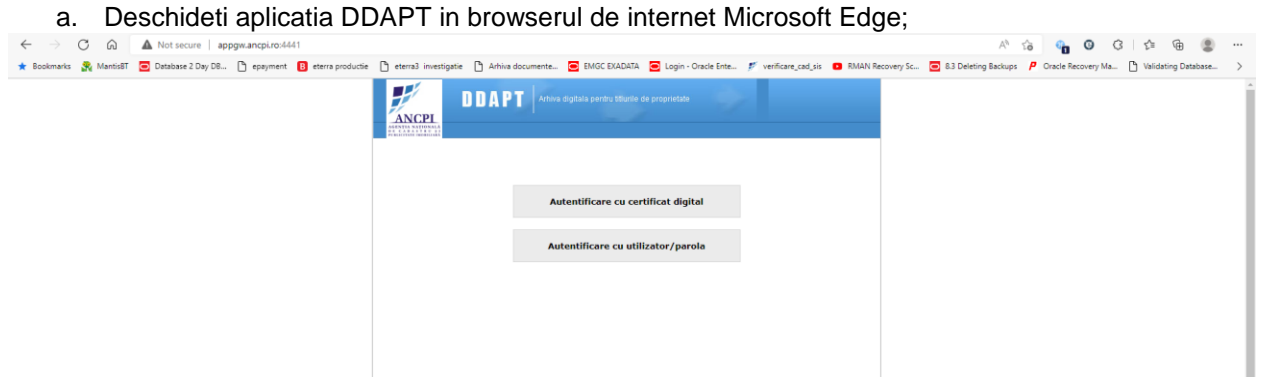

b. Selectati cele trei puncte din partea dreapta-sus, ca in figura de mai jos, respectiv alegeti Settings;

| DDAPT            | × +               |                               |                        |                   |                       |                       |                        |                  |                     |              |      |                            |        | - 0              | Č          |
|------------------|-------------------|-------------------------------|------------------------|-------------------|-----------------------|-----------------------|------------------------|------------------|---------------------|--------------|------|----------------------------|--------|------------------|------------|
| ⇒ C ⋒            | ▲ Not secure   ap | pgw.ancpi.ro:4441             |                        |                   |                       |                       |                        |                  | A <sub>0</sub>      | îô           | -    | 0 3                        | 5⁄≡    | ۵ 🕲              |            |
| marks 🤮 MantisBT | Database 2 Day D8 | 🗅 epayment 🖪 eterra productie | 🕒 eterra3 investigatie | Arhiva documente. | EMGC EXADATA          | C Login - Oracle Ente | . 🍠 verificare_cad_sis | RMAN Recovery Sc | 8.3 Deleting Backup | s <b>P</b> ( | 8    | New tab                    |        | Ct               | ب          |
|                  |                   |                               | ANCPL                  | DAPT              |                       | de proprietate        | 2                      |                  |                     |              |      | New window<br>New InPrivat | window | Ctr<br>Ctrl+Shif | 1+N<br>t+N |
|                  |                   |                               | 11002101010            |                   |                       |                       |                        |                  |                     |              | 2    | Zoom                       | -      | 100% +           | ~ 27       |
|                  |                   |                               |                        |                   |                       |                       |                        |                  |                     | - 1          | 1    | Favorites                  |        | Ctrl+Shif        | t+0        |
|                  |                   |                               |                        |                   |                       |                       |                        |                  |                     | - 1          | 1    | Collections                |        | Ctrl+Shit        | ft+Y       |
|                  |                   |                               |                        | •                 | utentificare cu cer   | tificat digital       |                        |                  |                     | - 1          | 5    | History                    |        | Ctr              | 1+H        |
|                  |                   |                               |                        |                   |                       |                       |                        |                  |                     | - 1          | ¥ 1  | Downloads                  |        | Ct               | ;r +]      |
|                  |                   |                               |                        | A                 | utentificare cu utili | izator/parola         |                        |                  |                     | - 1          | 8    | Apps                       |        |                  | >          |
|                  |                   |                               |                        |                   |                       |                       |                        |                  |                     |              | 3 1  | Extensions                 |        |                  |            |
|                  |                   |                               |                        |                   |                       |                       |                        |                  |                     |              | 81   | Microsoft Re               | vards  |                  |            |
|                  |                   |                               |                        |                   |                       |                       |                        |                  |                     |              | ≪ ।  | Performance                |        |                  |            |
|                  |                   |                               |                        |                   |                       |                       |                        |                  |                     |              | 0    | Alerts and tip             | s      |                  |            |
|                  |                   |                               |                        |                   |                       |                       |                        |                  |                     | - 1          | 0    | Print                      |        | Ct               | rl+P       |
|                  |                   |                               |                        |                   |                       |                       |                        |                  |                     | - 1          | 6    | Web capture                |        | Ctrl+Shit        | ft+S       |
|                  |                   |                               |                        |                   |                       |                       |                        |                  |                     | - 1          | Q,   | Web select                 |        | Ctrl+Shit        | ft+X       |
|                  |                   |                               |                        |                   |                       |                       |                        |                  |                     | - 1          | B :  | Share                      |        |                  |            |
|                  |                   |                               |                        |                   |                       |                       |                        |                  |                     | - 1          | හි ම | Find on page               |        | Ct               | rl+F       |
|                  |                   |                               |                        |                   |                       |                       |                        |                  |                     | - 1          | A# I | Read aloud                 |        | Ctrl+Shif        | t+U        |
|                  |                   |                               |                        |                   |                       |                       |                        |                  |                     |              | -    | More tools                 |        | 0                | >          |
|                  |                   |                               |                        |                   |                       |                       |                        |                  |                     |              | \$   | Settings                   |        | -                |            |
|                  |                   |                               |                        |                   |                       |                       |                        |                  |                     |              | 0    | Help and fee               | dback  | 6                | >          |

c. Din ecranul/tab-ul astfel deschis selectati Default Browser si apoi Allow din dreptul optiunii Allow sites to be reloaded in Internet Explorer mode

| D DDAPT                                                                                             | x 🚯 Settings x +                                                                                                    |
|----------------------------------------------------------------------------------------------------|----------------------------------------------------------------------------------------------------|
| $\leftarrow \rightarrow$ C $\otimes$                                                                | 🔁 Edge   edge://settings/defaultBrowser                                                                                                    |
| ★ Bookmarks 🛛 👷 MantisBT                                                                            | 🖸 Database 2 Day D8 🗅 epsyment 🚦 eterns productie 🗅 eterns investigatie 🗅 Arhiva documente 🙍 LMAC DIADATA 🧧 Login - Oracle Ente 🌮 verificare_cad_sis 💶 RMAN Recovery Sc 🗃 8.3 Deleting Backups 👂 Oracle Recovery Ma 🌓 Validating Dat |
| Settings                                                                                            | Default browser                                                                                                    |
| Q Search setting:                                                                                   | Microsoft Edge is your default browser     Make default                                                                                                    |
| <ul> <li>Profiles</li> <li>Privacy, search,</li> <li>Appearance</li> <li>Start, home, an</li> </ul> | and services Internet Explorer compatibility d new tabs Let Internet Explorer open sites in Microsoft Edge ① Incompatibile sites only ~                                                                                              |
| 🖉 Share, copy and                                                                                   | d paste When browsing in Internet Explorer you can choose to automatically open sites in Microsoft Edge te permissions                                                                                                    |
| Default browse                                                                                      | r Allow sites to be reloaded in Internet Explorer mode  O Vivio Downing on Microsoft Ligge, if a site requires internet Explorer for compatibility, you can choose to reload it in Internet Explorer mode                            |
| <ul> <li>Edge bar</li> <li>A<sup>2</sup> Languages</li> <li>Printers</li> </ul>                     | Internet Explorer mode pages Add These pages will open in Internet Explorer mode for 30 days from the date you add the page. No pages have been added to the Internet Explorer mode list yet.                                        |
| System and per System and per Reset settings Phone and oth Access block                             | formance<br>er devices                                                                                                    |
| A About Microso                                                                                     | h Edua                                                                                                    |

Se poate folosi si optiunea Internet Explorer mode pages astfel ca aplicatia sa se deschida in mod implicit in acest mod pentru 30 zile;.

d. Se reporneste browserul selectand optiunea Restart, ca mai jos

| Sett         | tings                         | Default browser                                                                                                    | 16 9 G S                                                      |
|--------------|-------------------------------|----------------------------------------------------------------------------------------------------|---------------------------------------------------------------|
| Q            | Search settings               | Microsoft Edge is your default browser Make default                                                                                                    | 3 RMAN Recovery Sc S &3 Deleting Backups / Oracle Recovery Ma |
| 8            | Profiles                      |                                                                                                    |                                                               |
| ٥            | Privacy, search, and services |                                                                                                    |                                                               |
| 0            | Appearance                    | Internet Explorer compatibility                                                                                                    |                                                               |
| 5            | Start, home, and new tabs     |                                                                                                    |                                                               |
| ß            | Share, copy and paste         | Let Internet Explorer open sites in Microsoft Edge 🕖                                                                                                    |                                                               |
| R.           | Cookies and site permissions  | when browsing in internet explorer you can choose to automatically open sites in microsoft coge                                                                       |                                                               |
| 6            | Default browser               |                                                                                                    |                                                               |
| $\downarrow$ | Downloads                     | Allow sites to be reloaded in Internet Explorer mode (2)                                                                                                    |                                                               |
| 씅            | Family                        | When browsing in Microsoft Edge, if a site requires internet explorer for compatibility, you can choose to reload it in internet<br>Explorer mode                     |                                                               |
| 10           | Edge bar                      | For this setting change to take effect, restart your browser                                                                                                    |                                                               |
| At           | Languages                     |                                                                                                    |                                                               |
| 0            | Printers                      | Internet Explorer mode pages Add These pages will open in Internet Explorer mode for 30 days from the date you add the page. No pages have been added to the Internet |                                                               |
|              | System and performance        | Explorer mode list yet.                                                                                                    |                                                               |
| C            | Reset settings                |                                                                                                    |                                                               |
|              | Phone and other devices       |                                                                                                    |                                                               |
| Ŕ            | Accessibility                 |                                                                                                    |                                                               |
| 0            | About Microsoft Edge          |                                                                                                    |                                                               |
| Û            | Accessibility                 |                                                                                                    |                                                               |

e. Revenim in tab-ul aplicatiei DDAPT cu observatia ca in partea din dreapta sus a aparut o iconita noua ca in imaginea de mai jos.

| DDAPT                    | × +                                               |                                                                                                    | - 0                                        |
|--------------------------|---------------------------------------------------|----------------------------------------------------------------------------------------------------|--------------------------------------------|
| ← → C ∩                  | Not secure   appgw.ancpi.ro:4441                  | A <sup>t</sup> So                                                                                                    | କୁ ଓ ଓ 🎓 🖨 🛢                               |
| ★ Bookmarks 🛛 👷 Mantis87 | 🔁 Database 2 Day DB 🗋 epayment 🔞 eterra productie | 🗅 eterra3 investigatie 🕒 Arhiva documente 😇 EMGC EXADATA 😇 Login - Oracle Ente 🏌 verificare_cad_sis 💶 RMAN Recovery Sc 😇 8.3 Deleting Backups | 👂 Oracle Recovery Ma 🕒 Validating Database |
|                          |                                                   | Antria digitale perdete biliurite de proprietate                                                                                              |                                            |
|                          |                                                   |                                                                                                    |                                            |
|                          |                                                   | Autentificare cu certificat digital                                                                                                    |                                            |
|                          |                                                   | Autentificare cu utilizator/parola                                                                                                    |                                            |
|                          |                                                   |                                                                                                    |                                            |
|                          |                                                   |                                                                                                    |                                            |
|                          |                                                   |                                                                                                    |                                            |
|                          |                                                   |                                                                                                    |                                            |

f. Se da click pe iconita respectiva, si se urmareste ca butoanele din imaginea de mai jos sa fie active, respectiv se alege **Done**:

| $\leftrightarrow \rightarrow$ C $\otimes$ | A Not secure   appgw.ancpi.ro:4441                                                                                                    | ់ទ                                                                                                    | 🔩 O C C 🕆 🖨 S 🙎                               |
|-------------------------------------------|----------------------------------------------------------------------------------------------------|----------------------------------------------------------------------------------------------------|-----------------------------------------------|
| ★ Bookmarks 🔮 MantisBT                    | This page is open in Internet Explorer $\qquad \qquad \qquad \qquad \qquad \qquad \qquad \qquad \qquad \qquad \qquad \qquad \qquad \qquad \qquad \qquad \qquad \qquad \qquad$ | roductie 🗅 eterra3 investigatie 🕒 Anhiva documente 💽 EMGC EXADATA 💽 Login - Oracle Ente 📂 verificare, cad, sis 💶 RMAN Recovery Sc 💽 8.3 Deleting Backu | ps 👂 Oracle Recovery Ma 🎦 Validating Database |
|                                           | Most pages work better in Microsoft Edge. For<br>security reasons, we recommend you leave this mode<br>as soon as you're done browsing this page.<br>Learn more               | Anthra digitals perify thurse de proprietate                                                                                                    |                                               |
|                                           | Open this page in Compatibility view                                                                                                    |                                                                                                    |                                               |
|                                           | Open this page in Internet Explorer mode  next time                                                                                                    |                                                                                                    |                                               |
|                                           | Manage Done                                                                                                    | Autentificare cu certificat digital                                                                                                    |                                               |
|                                           | Connectivity Made 1511                                                                                                    | Autentificare cu utilizator/narola                                                                                                    |                                               |
|                                           |                                                                                                    |                                                                                                    |                                               |
|                                           | LO Protected Mode: Un                                                                                                    |                                                                                                    |                                               |
|                                           | Zone: Internet                                                                                                    |                                                                                                    |                                               |
|                                           |                                                                                                    |                                                                                                    |                                               |
|                                           |                                                                                                    |                                                                                                    |                                               |
|                                           |                                                                                                    |                                                                                                    |                                               |
|                                           |                                                                                                    |                                                                                                    |                                               |
|                                           |                                                                                                    |                                                                                                    |                                               |
|                                           |                                                                                                    |                                                                                                    |                                               |
|                                           |                                                                                                    |                                                                                                    |                                               |
|                                           |                                                                                                    |                                                                                                    |                                               |
|                                           |                                                                                                    |                                                                                                    |                                               |

- g. Se trece la autentficare;
- 2. Activarea extensiei le Tab in browserul Google Chrome
  - a. Deschideti browserul Google Chrome;
  - b. Fie cautati in motorul de cautare Google sirul de caractere *"ie tab chrome extensions"* si apoi dati click pe *IE Tab - Magazinul web Chrome*, fie click direct pe link-ul <u>https://chrome.google.com/webstore/detail/ie-tab/hehijbfgiekmifkfjpbkbammjbdenadd?hl=ro</u>
- c. Dupa deschiderea link-ului selectati Add Chrome (Adauga Crome) si Add Extension (Adauga Extensie)

| e | IE Tab                                                               | Adaugă în Chrome |
|---|----------------------------------------------------------------------|------------------|
|   | ★★★★★ 21.259 (i)   Productivitate   5.000.000+ (de) utilizatori      |                  |
|   | Prezentare conorală Politica de confidentialitate Pecenzii Asistentă | Similara         |

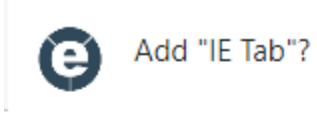

..

-

## It can:

Read and change all your data on all websites

Communicate with cooperating native applications

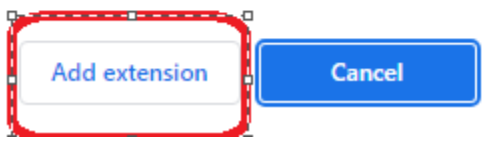

d. Din acest moment aplicatia DDAPT poate fi utilizata si in acest browser

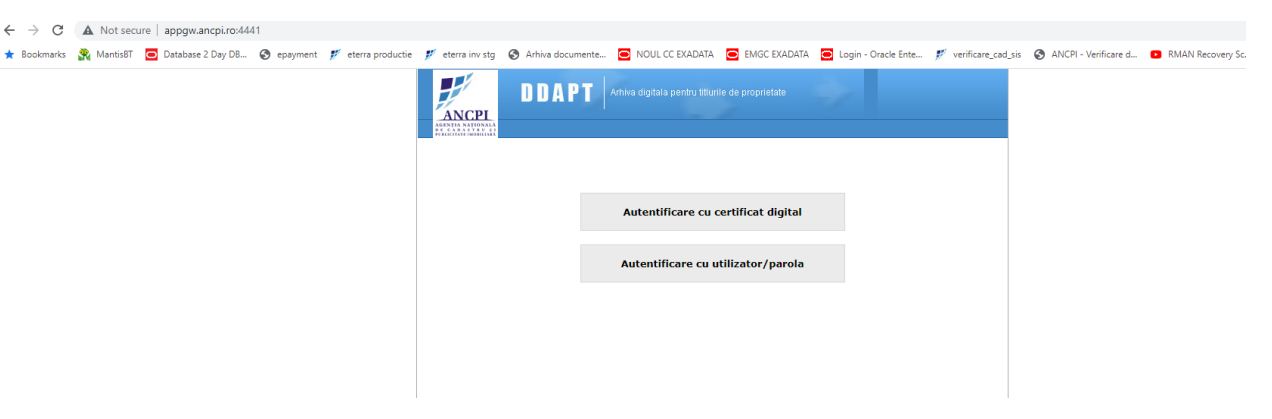